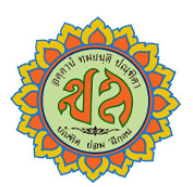

ขั้นตอนการเข้าใช้งานระบบ PS School โรงเรียนมะขามสรรเสริญ (สำหรับนักเรียน)

1. เปิดแอพ PS School หรือเว็บไซต์ www.psschool.in.th หรือสแกน QR-Code

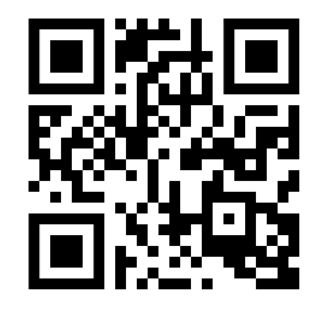

กรอกเลข 659 ตามด้วยเลขประจำตัวนักเรียน เช่นตัวอย่าง เลขประจำตัวนักเรียน 12345 ให้กรอกเลข 65912345 ในช่องเบอร์ โทรศัพท์มือถือและรหัสผ่าน ทั้ง 2 ช่อง

(หากนักเรียนเคยเปลี่ยนตั้งรหัสผ่านใหม่แล้ว ให้นักเรียนกรอกรหัสผ่านใหม่ในช่องรหัสผ่าน) แล้วกดปุ่ม ลงชื่อเข้าใช้ระบบ""

การแก้ไขข้อมูลประวัติ/ระเบียนสะสม/ แบบวิเคราะห์ผู้เรียน ให้คลิกที่ปุ่ม "กรอกข้อมูลประวัติ/ระเบียนสะสม/ แบบวิเคราะห์ผู้เรียน"

กรอกข้อมูลให้ครบถ้วน แล้วคลิกที่ปุ่ม "บันทึกข้อมูล"

## การเปลี่ยนรหัสผ่าน

การใช้งานครั้งแรกหลังจากที่นักเรียนล็อกอินเข้าใช้งาน แล้ว ให้นักเรียนเปลี่ยนรหัสผ่าน เพื่อป้องกันและความ ปลอดภัยในการใช้งานระบบ โดยคลิกที่ปุ่ม "ตั้งค่าระบบ"

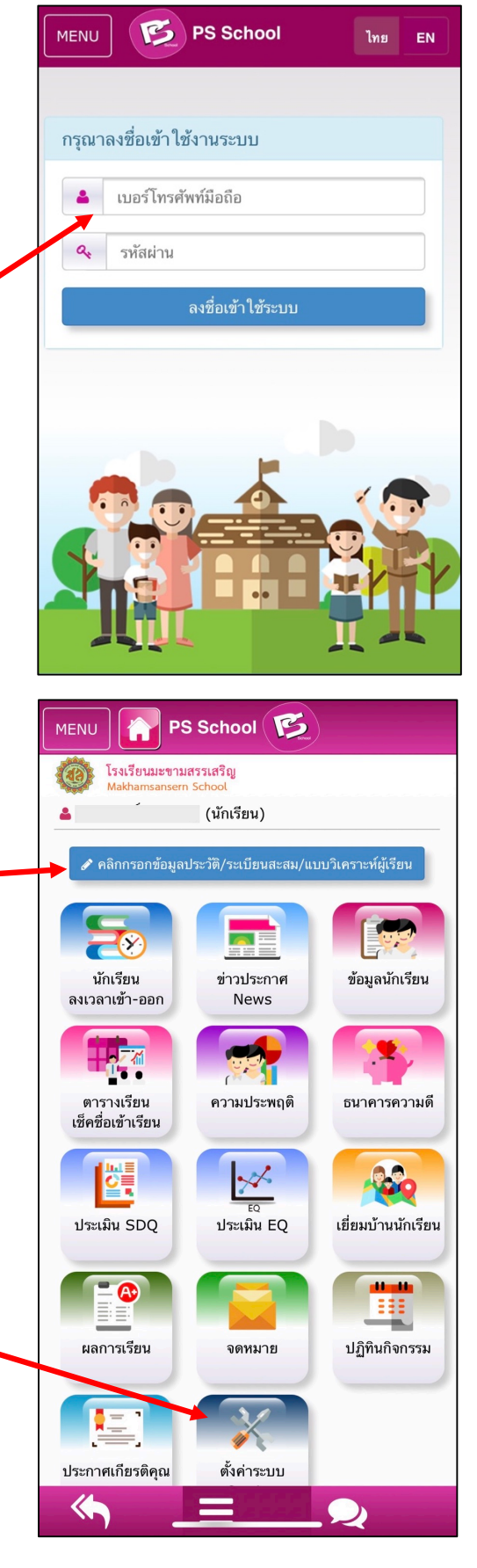

|                                    | School                           | iner )                |
|------------------------------------|----------------------------------|-----------------------|
| โรงเรียนสอยดาว<br>Soidaowitthaya S | <mark>าวิท</mark> ยา<br>School   |                       |
| 4                                  | (นักเรียน)                       |                       |
| 🖋 คลิกกรอกข้อมูลป                  | lระวัติ/ระเบียนสะสม <sub>.</sub> | /แบบวิเคราะห์ผู้เรียน |
| 5                                  |                                  |                       |
| นักเรียน                           | ข่าวประกาศ                       | ข้อมูลนักเรียน        |
| ลงเวลาเขา-ออก                      | News                             |                       |
|                                    |                                  |                       |
| ตารางเรียน<br>เช็คชื่อเข้าเรียน    | ความประบฤติ                      | ธนาคารความดี          |
|                                    | ×                                | บบประเมินพฤติกรรมน์   |
| almuña, CDO                        | EQ                               | ภาคเรียนที่ 1/256     |

Ø

ผลการเรียน

ประกาศเกียรติคุณ

 $\langle h \rangle$ 

เฤติกรรมนักเรียน (SDQ) - ภาคเรียนที่ 1/2563

## ทำแบบประเมิน SDQ

ให้นักเรียกดที่ปุ่ม ประเมิน"SDQ" เพื่อทำแบบประเมิน

ให้นักเรียนทำแบบประเมิน โดยคลิกเครื่องหมายถูกในช่อง สี่เหลี่ยมหน้าหัวข้อผลการประเมิน (จริง,ค่อนข้างจริง,ไม่จริง) ให้ครบทุกข้อแล้วกดปุ่ม "บันทึกข้อมูล"

| ลาดบ | พฤติกรรมประเมิน                                                    | การประเมิน                      |
|------|--------------------------------------------------------------------|---------------------------------|
| 1    | พยายามจะทำตัวดีกับคนอื่น ใส่ใจความรู้สึกคนอื่น                     | ไม่จริง ค่อนข้างจริง จริง       |
| 2    | อยู่ไม่นึ่ง นั่งนึ่ง ๆ ไม่ได้                                      | ไม่จริง ค่อนข้างจริง จริง       |
| 3    | มักจะบ่นว่าปวดศีรษะ ปวดท้อง หรือไม่สบายบ่อยๆ                       | ไม่จริง ค่อนข้างจริง จริง       |
| 4    | เต็มใจแบ่งปันสิ่งของให้คนอื่น (ของกิน, เกม, ปากกา เป็นต้น)         | ไม่จริง ค่อนข้างจริง จริง       |
| 5    | โกรธแรง และมักอารมณ์เสีย                                           | ไม่จริง ค่อนข้างจริง จริง       |
| 6    | ชอบอยู่กับตัวเอง ชอบเล่นคนเดียวหรืออยู่ตามลำพัง                    | ไม่จริง ค่อนข้างจริง จริง       |
| 7    | มักทำตามที่คนอื่นบอก                                               | ไม่จริง ค่อนข้างจริง จริง       |
| 8    | ขี้กังวล                                                           | ไม่จริง ค่อนข้างจริง จริง       |
| 9    | เป็นที่พึ่งได้เวลาคนอื่นเสียใจ อารมณ์ไม่ดีหรือไม่สบายใจ            | ไม่จริง ค่อนข้างจริง จริง       |
| 10   | อยู่ไม่สุข วุ่นวาย                                                 | ไม่จริง ค่อนข้างจริง จริง       |
| 11   | มีเพื่อนสนิท                                                       | ไม่จริง ค่อนข้างจริง จริง       |
| 12   | มีเรื่องทะเลาะวิวาทบ่อย ทำให้คนอื่นทำอย่างที่ต้องการได้            | ไม่จริง ค่อนข้างจริง จริง       |
| 13   | ไม่มีความสุข ท้อแท้ ร้องให้บ่อย                                    | ไม่จริง ค่อนข้างจริง จริง       |
| 14   | เป็นที่ชื่นชอบของเพื่อน                                            | ไม่จริง ค่อนข้างจริง จริง       |
| 15   | วอกแวกง่าย รู้สึกว่าไม่มีสมาธิ                                     | ไม่จริง ค่อนข้างจริง จริง       |
| 16   | กังวลเวลาอยู่ในสถานการณ์ที่ไม่คุ้น และเสียความเชื่อมั่นในตนเองง่าย | 🗌 ไม่จริง 📄 ค่อนข้างจริง 📃 จริง |
| 17   | ใจดีกับเด็กที่เล็กกว่า                                             | ไม่จริง ค่อนข้างจริง จริง       |
| 18   | มีคนว่าชอบโกหก หรือขี้โกงง่ายๆ                                     | ไม่จริง ค่อนข้างจริง จริง       |
| 19   | ถูกเด็กคนอื่นล้อเลียนหรือรังแก                                     | ไม่จริง ค่อนข้างจริง จริง       |
| 20   | มักจะอาสาช่วยเหลือคนอื่น (พ่อแม่, ครู, เด็กคนอื่น)                 | ไม่จริง ค่อนข้างจริง จริง       |
| 21   | คิดก่อนทำ                                                          | ไม่จริง ค่อนข้างจริง จริง       |
| 22   | เอาของคนอื่นในบ้าน ที่โรงเรียน หรือที่อื่น ๆ                       | ไม่จริง ค่อนข้างจริง จริง       |
| 23   | เข้ากับผู้ใหญ่ได้ดีกว่าเด็กวัยเดียวกัน                             | ไม่จริง ค่อนข้างจริง จริง       |
| 24   | ซึ้กลัว รู้สึกหวาดกลัวได้ง่าย                                      | ไม่จริง ค่อนข้างจริง จริง       |
| 25   | ทำงานได้จนเสร็จ ความตั้งใจในการทำงาน                               | ไม่จริง ค่อนข้างจริง จริง       |

กดปุ่ม "บันทึกข้อมูล"

สแกน QR-Code สำหรับแอนดรอยด์) Android(

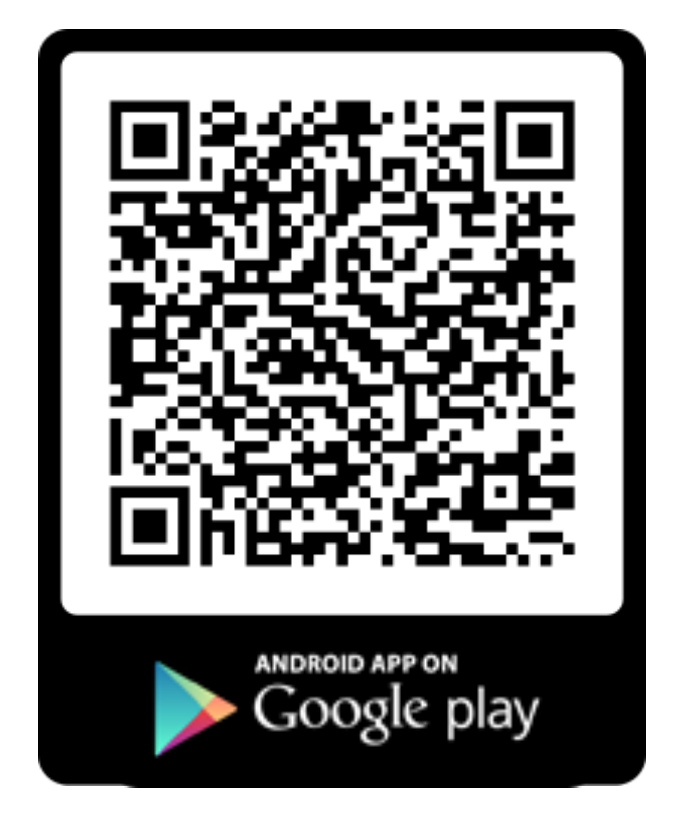

สแกน QR-Code สำหรับไอโฟน )iPhone(

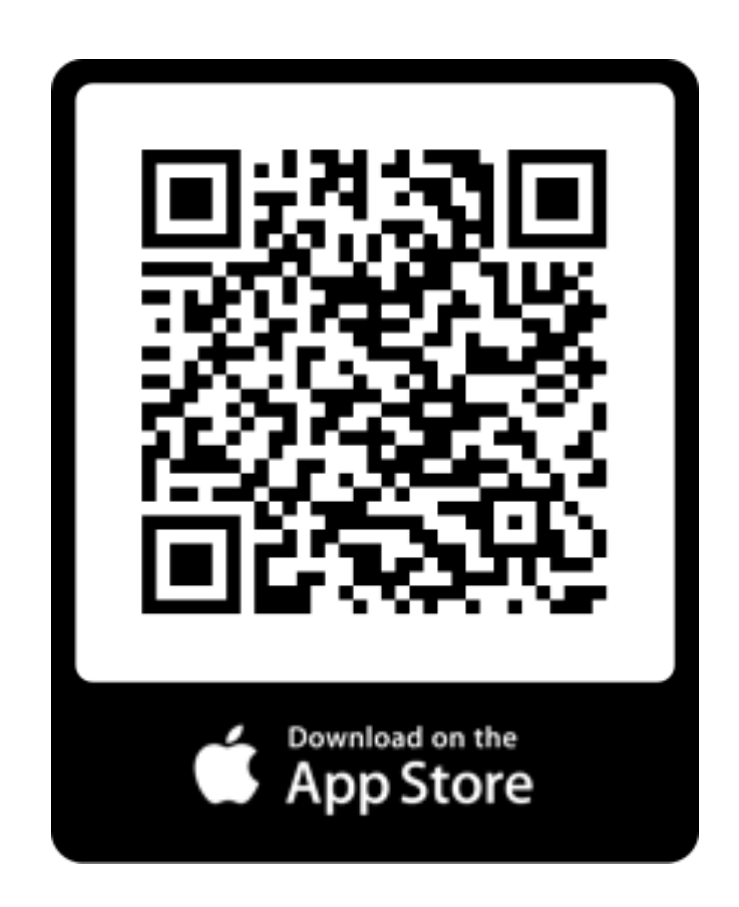